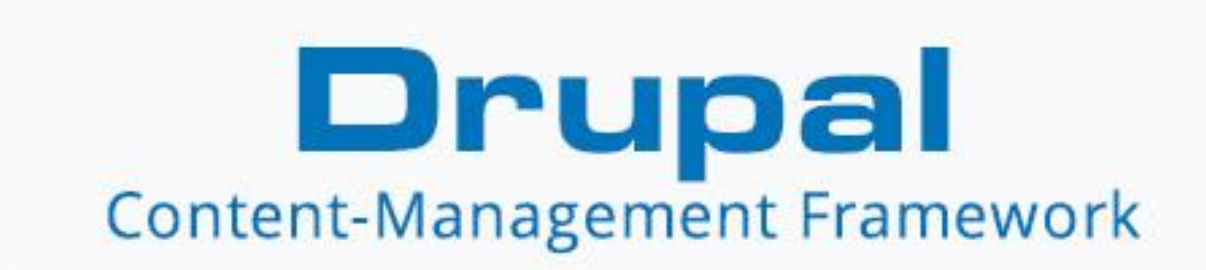

# simply easylearning

www.tutorialspoint.com

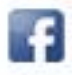

https://www.facebook.com/tutorialspointindia

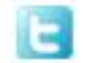

https://twitter.com/tutorialspoint

### About the Tutorial

Drupal is a free and open source **Content Management System** (CMS) that allows organizing, managing and publishing your content. This reliable and secure CMS is built on PHP based environment and powers millions of applications and websites. This tutorial will teach you the basics of Drupal using which you can create a blog or a website with ease.

### Audience

This tutorial has been prepared for anyone who has a basic knowledge of HTML and CSS and has an urge to develop websites. After completing this tutorial, you will find yourself at a moderate level of expertise in developing websites using Drupal.

### Prerequisites

Before you start proceeding with this tutorial, we are assuming that you are already aware of the basics of HTML and CSS. If you are not aware of these concepts, then we suggest you to go through our short tutorials on HTML and CSS.

### **Copyright & Disclaimer**

© Copyright 2015 by Tutorials Point (I) Pvt. Ltd.

All the content and graphics published in this e-book are the property of Tutorials Point (I) Pvt. Ltd. The user of this e-book is prohibited to reuse, retain, copy, distribute or republish any contents or a part of contents of this e-book in any manner without written consent of the publisher.

We strive to update the contents of our website and tutorials as timely and as precisely as possible, however, the contents may contain inaccuracies or errors. Tutorials Point (I) Pvt. Ltd. provides no guarantee regarding the accuracy, timeliness or completeness of our website or its contents including this tutorial. If you discover any errors on our website or in this tutorial, please notify us at <u>contact@tutorialspoint.com</u>

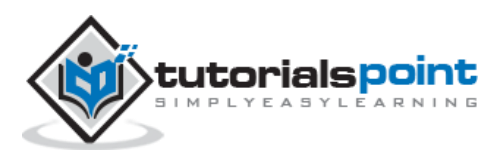

### **Table of Contents**

| PAR | T 1: BASICS1      |
|-----|-------------------|
| 1.  | Overview2         |
| 2.  | Installation4     |
| 3.  | Architecture      |
| 4.  | Main Menu14       |
| 5.  | Blocks & Regions  |
| 6.  | Themes & Layouts  |
| 7.  | Front Page        |
| 8.  | Static Pages      |
| 9.  | Create Blog40     |
| 10. | Create Articles43 |
| 11. | Create Pages46    |
| 12. | Create Content    |
| 13. | Modify Content    |
| 14. | Delete Content    |
| 15. | Publish Content   |
| 16. | Menu Management61 |
| 17. | Taxonomies67      |
| 18. | Comments70        |
| 19. | User Management72 |
| 20. | Optimization76    |
| 21. | Site Management   |
| 22. | Site Upgrade      |
| 23. | Announcements     |
| PAR | T 2: ADVANCED91   |
| 24. | URL Alias         |

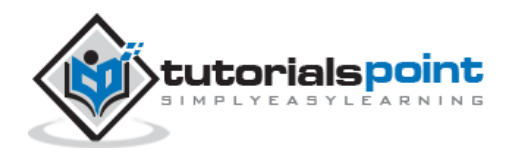

| 25. | Site Search            | 95  |
|-----|------------------------|-----|
| 26. | Error Handling         | 99  |
| 27. | Multilingual Content   | 102 |
| 28. | Triggers & Actions     | 106 |
| 29. | Social Networking      | 115 |
| 30. | Internationalization   | 124 |
| 31. | Extension              | 126 |
| 32. | Default Modules        | 128 |
| 33. | Pane Module            | 131 |
| 34. | Book Module            | 135 |
| 35. | Aggregator Module      | 138 |
| 36. | Contact Module         | 141 |
| 37. | Form Module            | 145 |
| 38. | Poll Module            | 151 |
| 39. | Site Security          | 154 |
| PAR | T 3: DRUPAL E-COMMERCE | 156 |
| 40. | Shopping Cart          | 157 |
| 41. | Create Products        | 162 |
| 42. | Create Categories      | 166 |
| 43. | Set up Taxes           | 170 |
| 44. | Set up Discounts       | 174 |
| 45. | Receive Donations      | 179 |
| 46. | Set up Shipping        | 199 |
| 47. | Set up Payments        | 210 |
| 48. | Invoice Generation     | 220 |
| 49. | E-mail Notifications   | 224 |
| 50. | Order History          | 229 |
|     |                        |     |

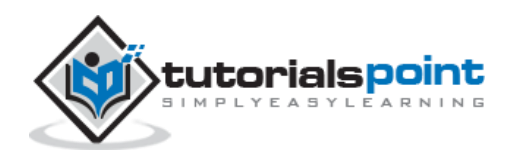

Drupal

# Part 1: Basics

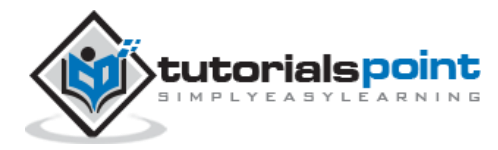

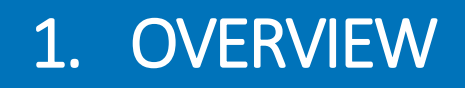

Drupal is a free and open source Content Management System (CMS) that allows organizing, managing and publishing your content. It is built on PHP based environments. This is carried out under GNU i.e. General Public License, which means everyone has the freedom of downloading and sharing it with others. Drupal is used on million sites such as WhiteHouse.gov, World Economic Forum, Stanford University, Examiner.com and many more.

### What is Content Management System?

The Content Management System (CMS) is a software which stores all the data of your content (such as text, photos, music, documents, etc.) and is made available on your website. A CMS helps in editing, publishing and modifying the content of the website.

### History

The standard release of Drupal known as Drupal core was developed by Dries Buytaerti in January 2001. It is considered as a leading CMS in variety of industries.

### Why to Use Drupal?

If you are developing a website with content management system, Drupal CMS is very flexible than any other CMS. Drupal is very powerful and can be used for building large, complex sites. It is PHP based template and allows non-technical users to add and edit the content without any HTML or Web design knowledge. Using Drupal CMS, it is easy to interact with other sites or technologies as Drupal can handle complex forms and workflows. It is available with more than 16000 modules which can be addressed with Drupal core and add-on modules.

### Features

- Drupal makes it easy to create and manage your site.
- Drupal translates anything in the system with built-in user interfaces.
- Drupal connects your website to other sites and services using feeds, search engine connection capabilities, etc.
- Drupal is an open source software hence requires no licensing costs.
- Drupal designs highly flexible and creative website with effective display quality thus increasing the visitors to the site.

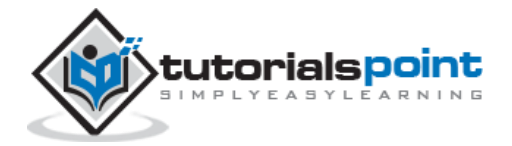

- Drupal can publish your content on social media such as Twitter, Facebook and other social mediums.
- Drupal provides more number of customizable themes, including several base themes which are used to design your own themes for developing web applications.
- Drupal manages content on informational sites, social media sites, member sites, intranets and web applications.

### **Advantages**

- Drupal is a flexible CMS that allows handling content types including video, text, blog, menu handling, real-time statistics, etc.
- Drupal provides a number of templates for developing web applications. There is no need to start from scratch if you are building simple or complicated web applications.
- Drupal is easy to manage or create blog or website. It helps to organize, structure, find and reuse content.
- Drupal provides some interesting themes and templates which gives your website an attractive look.
- Drupal has over 7000 plug-ins to boost your website. Since Drupal is an open source, you can create your own plug-ins.

### **Disadvantages**

- Drupal is not a user-friendly interface. It requires advanced knowledge and few basic things about the platform to install and modify.
- Drupal is a new content management system. It is not compatible with other software.
- Performance is low compared to other CMS. The website which is built using Drupal will generate big server loads and will never open with a slow internet connection.

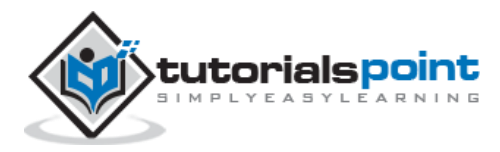

# 2. INSTALLATION

This chapter provides step-by-step procedure for Drupal installation. Before installing Drupal, the following system requirements are necessary.

### System Requirements for Drupal

- Database: MySQL 5.1+
- Web Server:
  - WAMP (Windows)
  - LAMP (Linux)
  - XAMP (Multi-platform)
  - MAMP (Macintosh)
  - o Nginx
  - Microsoft IIS
- **Operating System:** Cross-platform
- Browser Support: IE (Internet Explorer 8+), Firefox, Google Chrome, Safari, Opera
- SSL (Secure Socket Layer): A valid security certificate is required for HTTPS
- PHP Compatibility: PHP 5.2+

### **Download Drupal**

**Step (1):** Download Drupal and copy to your web server from this link :https://www.drupal.org/project/drupal

**Step (2):** Select the latest version of zip file which you want to download as shown in the following screen. The *Recommended releases* are the latest stable releases of either version.

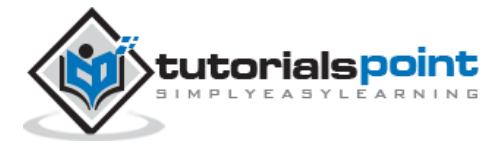

| Downloads          |                                    |             |
|--------------------|------------------------------------|-------------|
| Recommended rele   | ases                               |             |
| Version            | Download                           | Date        |
| 7.39               | tar.gz (3.1 MB)   zip (3.56 MB)    | 2015-Aug-19 |
| 6.37               | tar.gz (1.06 мв)   zíp (1.23 мв)   | 2015-Aug-19 |
| Other releases     |                                    |             |
| Version            | Download                           | Date        |
| 8.0.0-beta15       | tar.gz (10.75 MB)   zip (19.14 MB) | 2015-Sep-04 |
| Development relea: | ses                                |             |
| Version            | Download                           | Date        |
| 7.x-dev            | tar.gz (3.1 MB)   zip (3.57 MB)    | 2015-Sep-08 |
| 6.x-dev            | tar.gz (1.06 MB)   zip (1.24 MB)   | 2015-Aug-19 |
| View all releases  |                                    |             |

### Set Up Wizard

It's very easy to set up Drupal on your system. The following steps describe how to set up Drupal locally on your system.

**Step (1):** Download the zip file and extract it to your local computer. Rename the folder from its current name to any name of your choice to refer to your site.

**Step (2):** Drupal requires MySQL database. Create a new empty database with user/password for Drupal to use. (For e.g., user as "root" and password as "root" or else you can set as per your choice).

**Step (3):** Open your browser and navigate to your Drupal file path, you will see the first Drupal installer screen as shown in the following image. In our case the path is **localhost/**<**Your\_drupal\_folder >**. Select the **Standard** option and click **Save and continue**.

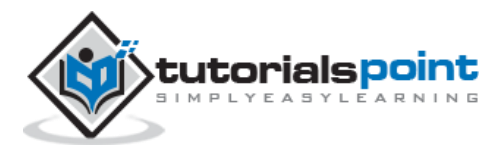

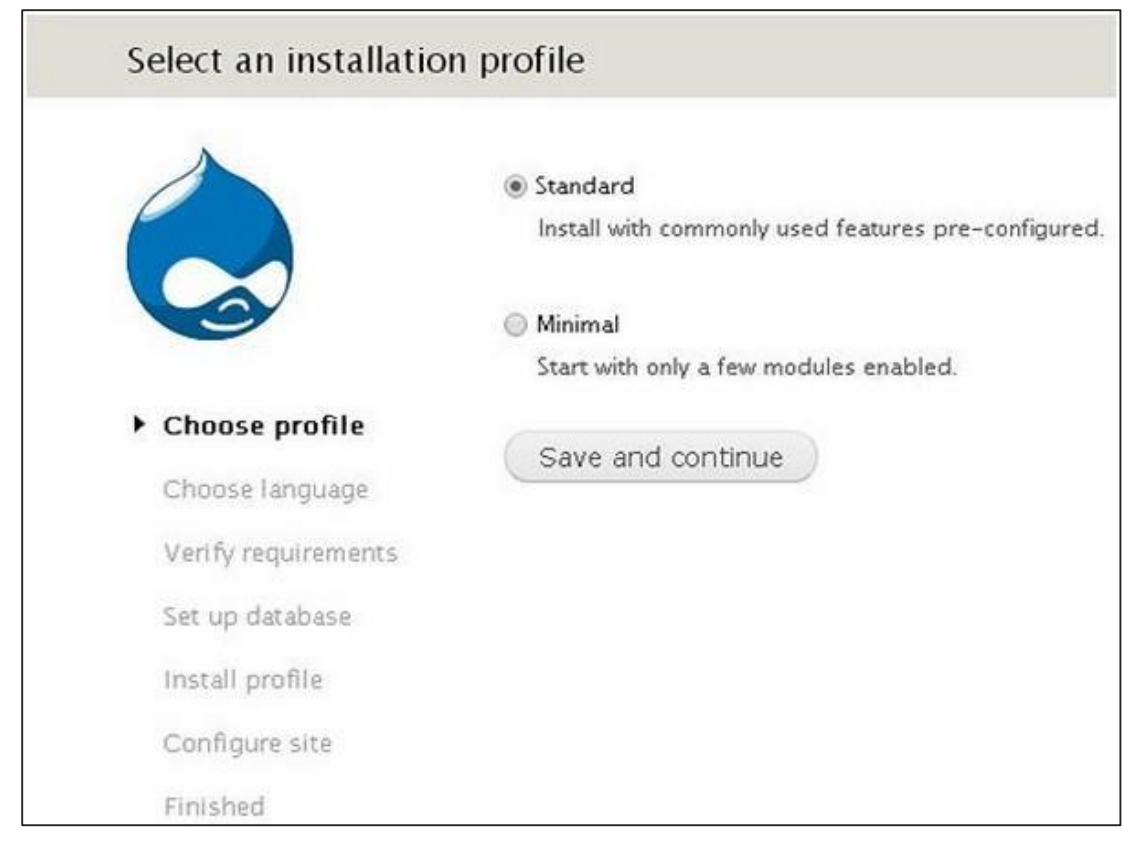

Step (4): Select the default language for Drupal website.

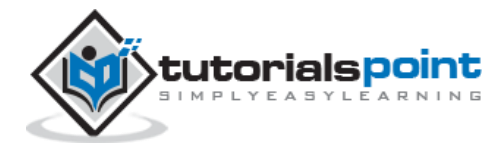

| Choose language     |                                                |
|---------------------|------------------------------------------------|
|                     | english (built-in)                             |
|                     | Learn how to install Drupal in other languages |
| C                   | Save and continue                              |
| ✓ Choose profile    |                                                |
| Choose language     |                                                |
| Verify requirements |                                                |
| Set up database     |                                                |
| Install profile     |                                                |
| Configure site      |                                                |
| Finished            |                                                |

After selecting the language, click **Save and continue**.

**Step (5):** Go to Database configuration page. You need to enter the type of database you will be using, and other details as follows.

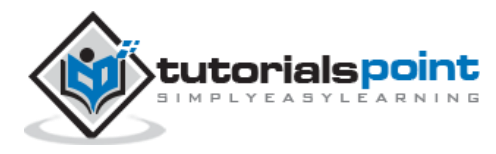

| Database configura                                                                                                    | tion                                                                                                    |
|----------------------------------------------------------------------------------------------------|----------------------------------------------------------------------------------------------------|
|                                                                                                    | Database type * <ul> <li>MySQL, MariaDB, or equivalent</li> <li>SQLite</li> </ul> The type of database your Drupal data will be stored in.                    |
| <ul> <li>Choose profile</li> <li>Choose language</li> <li>Verify requirements</li> <li>Set up database</li> <li>Install profile</li> </ul> | Database name * The name of the database your Drupal data will be stored in. It must exist on your server before Drupal can be installed. Database username * |
| Configure site<br>Finished                                                                                                    | Database password                                                                                                    |
|                                                                                                    | ADVANCED OPTIONS     Save and continue                                                                                                    |

- Database Type: Select the database type. By default, it will be MySQL.
- **Database name:** Enter the database name for Drupal.
- **Database username:** Enter the user name of your MySQL database.
- **Database password:** Enter the password which you had set for MySQL Database.

When you click the **ADVANCED OPTIONS**, you will see the following screen:

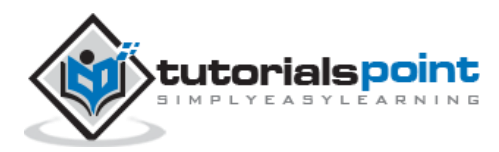

| These options are only n     | ecessary for some sites. If you're not sure what you     |
|------------------------------|----------------------------------------------------------|
| should enter here, leave     | the default settings or check with your hosting provider |
| Database host *              |                                                          |
| localhost                    |                                                          |
| If your database is located  | on a different server, change this.                      |
| If your database server is I | istening to a non-standard port, enter its number.       |
|                              |                                                          |
| Table prefix                 |                                                          |

You can fill the advanced options for the database:

- **Database Host:** Enter the host name where your database is located.
- **Database port:** Enter the database port.
- **Table Prefix:** It is used to add prefix in the database tables, which helps to run multiple sites on the same database.

After filling all the information, click the **Save and continue** button.

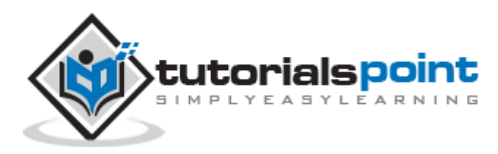

| Installing Dr   | upal                                                 |     |
|-----------------|------------------------------------------------------|-----|
|                 | Completed S of 28.<br>Installed <i>Field</i> module. | 189 |
| ✓ Choose profil | e                                                    |     |
| ✓ Choose langu  | age                                                  |     |
| Verify require  | ments                                                |     |
| 🖌 Set up databa | se                                                   |     |
| Install profi   | le                                                   |     |
| Configure site  | C                                                    |     |
| Deschool        |                                                      |     |

**Step (6):** The installation process starts on your machine.

**Step (7):** The Configure site page appears on the screen:

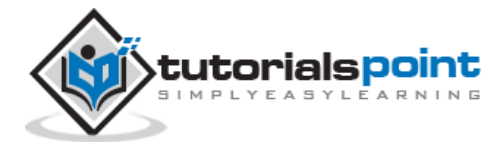

#### Drupal

|                                                                                           | SITE INFORMATION                                                                                                  |                                                                                                    |
|-------------------------------------------------------------------------------------------|----------------------------------------------------------------------------------------------------|----------------------------------------------------------------------------------------------------|
| Choose profile                                                                            | Site e-mail address *                                                                                             |                                                                                                    |
| <ul> <li>Choose language</li> <li>Verify requirements</li> <li>Set up database</li> </ul> | Automated e-mails, such as registrat<br>address. Use an address ending in yo<br>mails from being flagged as spam. | tion information, will be sent from this<br>our site's domain to help prevent these e-                                                                                                    |
| Install profile<br>Configure site                                                         | SITE MAINTENANCE ACCOUNT<br>Username *                                                                            |                                                                                                    |
| Produka                                                                                   | Spaces are allowed; punctuation is no<br>underscores.                                                             | ot allowed except for periods, hyphens, and                                                                                                    |
|                                                                                           | E-mail address *                                                                                                  |                                                                                                    |
|                                                                                           | Password *                                                                                                    | Password strength: Weak                                                                                                    |
|                                                                                           | Confirm password *                                                                                                | maximum and a state of the second second sec |

It contains the following fields:

- Site name: The name that you want to give to your site.
- Site e-mail address: The e-mail address to which automated e-mails will be sent.
- Username, Email-address and Password: These are all administrative details used for the maintenance account.

You need to enter all these fields and click **Save and continue**.

**Step (8):** The following page indicating that your Drupal installation is successful will appear on your screen.

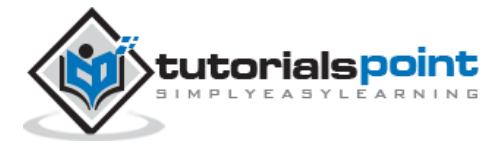

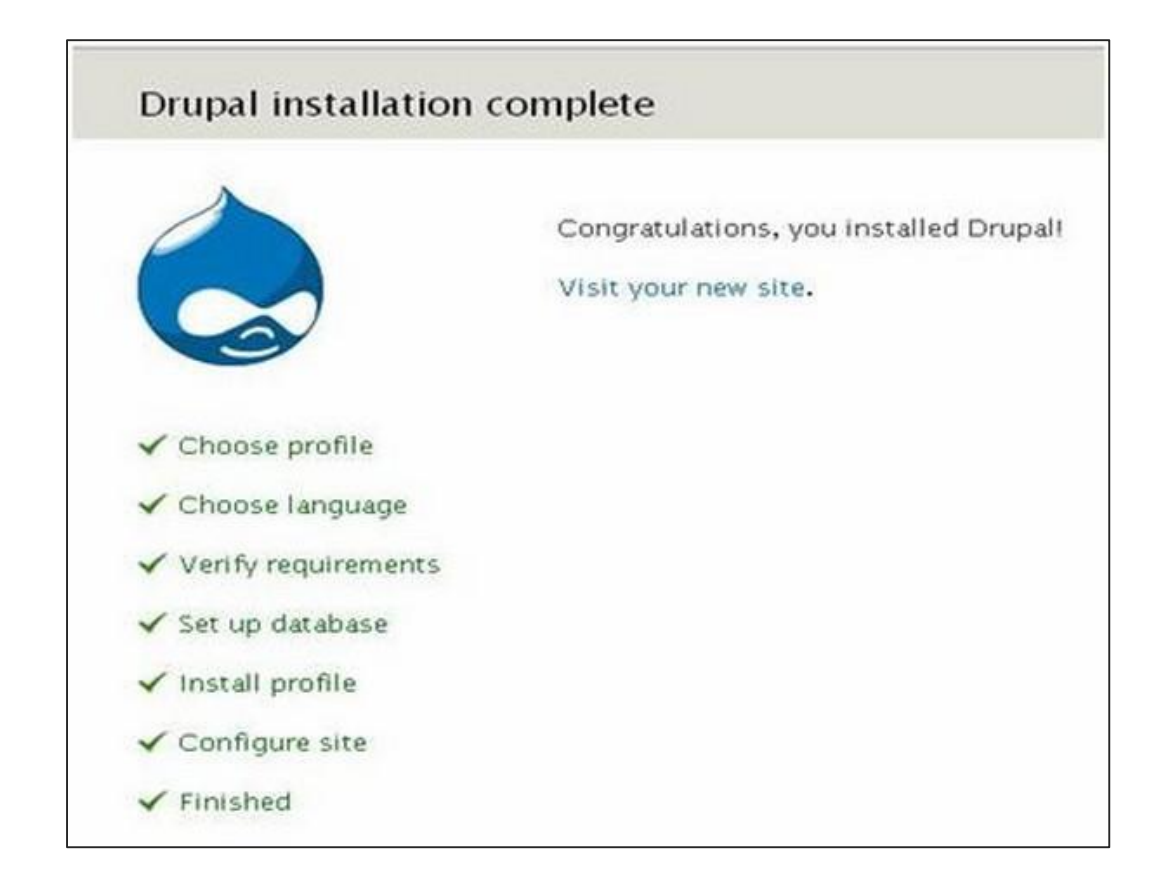

Step (9): Click the Visit your new site link as shown in this image.

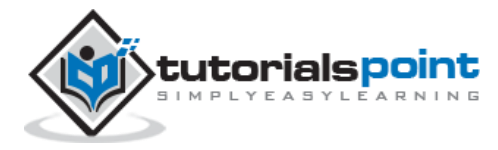

| Dashboard C                    | ontent | Structure | Appearance             | People                  | Modules           | Configuration | Reports | Help |
|--------------------------------|--------|-----------|------------------------|-------------------------|-------------------|---------------|---------|------|
| Add content Find co            | intent |           |                        |                         |                   |               |         |      |
|                                | ocalł  | nost      |                        |                         |                   |               |         |      |
| Home                           |        |           |                        |                         |                   |               |         |      |
|                                |        | ٩         | Welco                  | ome                     | to loc            | alhost        |         |      |
| Navigation                     |        |           | No front pa<br>• Add 1 | age contei<br>new conte | nt has been<br>mt | created yet.  |         |      |
| <ul> <li>Add conter</li> </ul> | it     |           |                        |                         |                   |               |         |      |

**Step (10):** Finally, the newly installed Drupal homepage appears on your screen as seen in the preceding image.

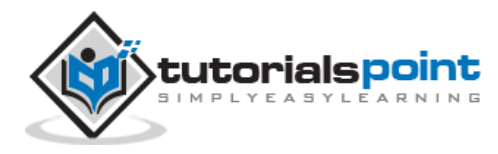

# 3. ARCHITECTURE

Drupal is a platform for web content management which is a powerful tool for building simple and complex sites. In this chapter, we are going to discuss the architectural style of Drupal for implementing user interfaces. The following diagram shows the architecture of Drupal:

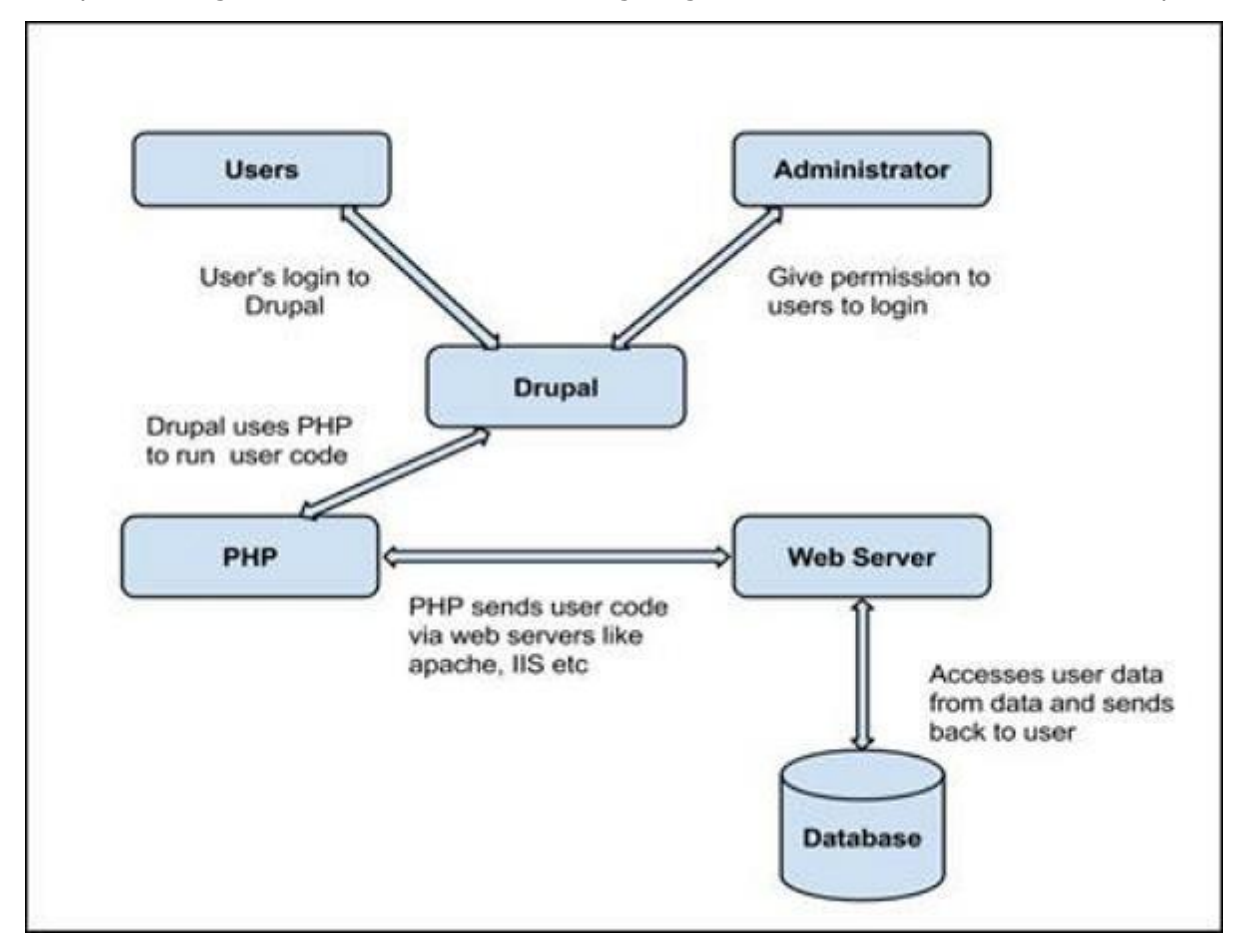

The architecture of Drupal contains the following layers:

- Users
- Administrator
- Drupal
- PHP
- Web Server
- Database

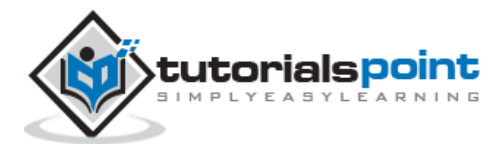

**Users:** These are the users on the Drupal community. The user sends a request to a server using Drupal CMS and web browsers, search engines, etc. acts like clients.

**Administrator:** Administrator can provide access permission to authorized users and will be able to block unauthorized access. Administrative account will be having all privileges for managing content and administering the site.

**Drupal:** Drupal is a free and open source Content Management System (CMS) that allows organizing, managing and publishing your content and is built on PHP based environments. Drupal CMS is very flexible and powerful and can be used for building large, complex sites. It is very easy to interact with other sites and technologies using Drupal CMS. Further, you will be able to handle complex forms and workflows.

**PHP:** Drupal uses PHP in order to work with an application which is created by a user. It takes the help of web server to fetch data from the database. PHP memory requirements depend on the modules which are used in your site. Drupal 6 requires at least 16MB, Drupal 7 requires 32MB and Drupal 8 requires 64MB.

**Web Server:** Web server is a server where the user interacts and processes requests via HTTP (Hyper Text Transfer Protocol) and serves files that form web pages to web users. The communication between the user and the server takes place using HTTP. You can use different types of web servers such as Apache, IIS, Nginx, Lighttpd, etc.

**Database:** Database stores the user information, content and other required data of the site. It is used to store the administrative information to manage the Drupal site. Drupal uses the database to extract the data and enables to store, modify and update the database.

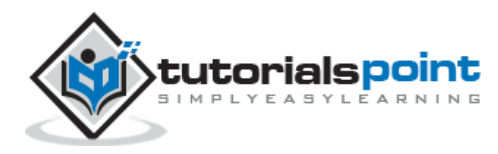

# 4. MAIN MENU

In this chapter, we will study how to **Create Menus** in Drupal. Menus are very important to easily navigate in your website. Menus offer a set of links that helps you navigate. The Drupal menu allows you to add, remove and rename the menus and menu items.

Following are the simple steps to create menus in Drupal.

| Step | (1): | Click | Structure | -> | Menus | as | shown | in | the | following | screen. |
|------|------|-------|-----------|----|-------|----|-------|----|-----|-----------|---------|
|------|------|-------|-----------|----|-------|----|-------|----|-----|-----------|---------|

| tructure @                | Drunal                                                                                     |  |
|---------------------------|--------------------------------------------------------------------------------------------|--|
| Home a Administra         | tion                                                                                       |  |
| D Blocks<br>Configure v   | what block content appears in your site's sidebars and other regions.                      |  |
| Content typ<br>Manage cor | pes<br>itent types, including default status, front page promotion, comment settings, etc. |  |
| Add new m                 | enus to your site, edit existing menus, and rename and reorganize menu links.              |  |
| Taxonomy<br>Manage tag    | ging, categorization, and classification of your content.                                  |  |

#### Step (2): Click on Add menu option to add menu.

| enus Pekbuds                                                                                                    | LIST   | MENUS | SETTINGS |
|----------------------------------------------------------------------------------------------------|--------|-------|----------|
| ome » Administration » Structure                                                                                                    |        |       |          |
| ach menu has a corresponding block that is managed on the Blocks administration page.                                                   |        |       |          |
| Add menu                                                                                                    | OPERA  | TIONS |          |
| Main menu                                                                                                    | list . | edit  | add      |
| The Mainmenu is used on many sites to show the major sections of the site, often in a top navigation bar.                               | links  | menu  | link.    |
| Management                                                                                                    | list   | edit  | add      |
| The Managementmenu contains links for administrative tasks                                                                              | links  | menu  | link.    |
| Navigation                                                                                                    | list   | ede   | add      |
| The Mavigation menu contains links intended for site visitors. Links are added to the Navigation menu<br>automatically by some modules. | links  | menu  | link.    |
| User menu                                                                                                    | list   | edit  | add      |
| The Upermenu contains links related to the user's account, as well as the "Log out" link                                                | links  | menu  | link     |

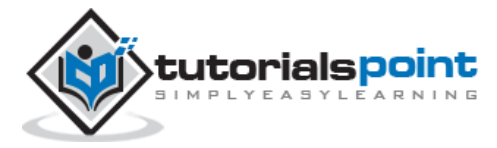

**Step (3)**: Fill in the required details as shown in the following screen.

|                          | LIST LINKS               | EDIT MENU                |
|--------------------------|--------------------------|--------------------------|
|                          |                          |                          |
| Machine name: menu-menu1 |                          |                          |
|                          |                          |                          |
|                          |                          |                          |
| _                        |                          |                          |
|                          | Machine name: menu-menu1 | Machine name: menu-menu1 |

- **Title**: It displays title in the Administrator Menu bar.
- **Description**: Enter a brief description about the menu. The description field will display only in the admin dashboard under the menu list, but it does not display any information to site visitors.

After filling all the information about the menu, click the **Save** button to save your created menu bar.

**Step (4)**: Once you save the menu bar, the following screen will get displayed. Here you have to define the path link to your created menu page. Click **Add link** as shown in the following screen.

| Iome » Administration » Structur | e > Menus      |                 |
|----------------------------------|----------------|-----------------|
| Your configuration h             | as been saved. |                 |
| + Add link                       |                | Show your weigh |
|                                  |                |                 |

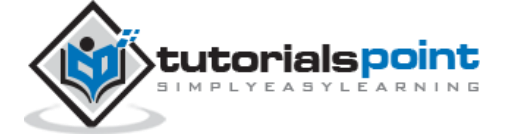

Drupal

**Step (5)**: The created **Menu1** page gets displayed as shown in the following screen.

| e front page. |
|---------------|
| e front pope. |
| e front pope. |
| e from pope.  |
| e frant pape. |
| e front pope. |
| a frant page. |
|               |
| 2             |
|               |
|               |
|               |
|               |
|               |
|               |
|               |
|               |
|               |
|               |
|               |

It contains below fields:

- Menu link title: Specify the name of the menu item.
- **Path**: Specify the URL path of the page which you want to display.
- **Description**: Description about the menu link.
- **Enabled**: It enables the item to display on menu.
- **Show as expanded**: If it consists of sub menus, then it will be displayed under the parent menu item.

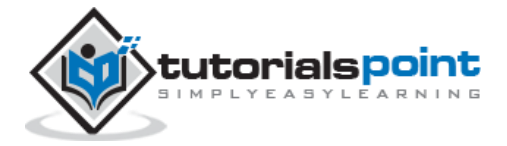

- **Parent Link**: It sets the main structure of menu.
- Weight: Sets the order of menu items.

After filling all the information about the menu link, click the **Save** button, this will save your Menu link.

**Step (6)**: Now the following screen pops up.

|         |            | Sha                | w row weights                           |
|---------|------------|--------------------|-----------------------------------------|
| ENABLED | OPERATIONS |                    |                                         |
|         | edit       | delet              | •                                       |
|         |            |                    |                                         |
|         | ENABLED    | ENABLED OPERATIONS | Sho<br>ENABLED OPERATIONS<br>edit delet |

**Step (7)**: Click **Structure -> Menus** to get the following screen.

| enus rekbuds                                                                                                    | LIST  | MENUS | SETTINGS    |
|----------------------------------------------------------------------------------------------------|-------|-------|-------------|
| ome » Administration » Structure                                                                                                    |       |       |             |
| tch menu has a corresponding block that is managed on the Blocks administration page.                                                   |       |       |             |
| + Add menu                                                                                                    |       |       |             |
| TITLE                                                                                                    | OPERA | TIONS |             |
| Main menu                                                                                                    | list  | edit  | add         |
| The Mainmenu is used on many sites to show the major sections of the site, often in a top navigation bar.                               | links | menu  | <b>link</b> |
| Management                                                                                                    | list  | edit  | add         |
| The Managementmenu contains links for administrative tasks.                                                                             | links | menu  | Snk         |
| Menul                                                                                                    | list  | edit  | add         |
| This is my first menu in drupal                                                                                                    | links | menu  | link.       |
| Navigation                                                                                                    | Ler   | edit  | add         |
| The Navigation menu contains links intended for site visitors. Links are added to the Navigation menu<br>automatically by some modules. | links | menu  | link        |

Here, you will see the created **Menu1** name in the list of Menus.

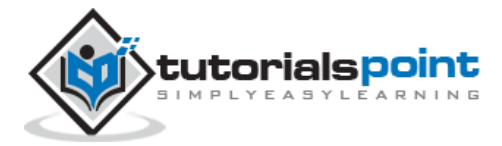

# 5. BLOCKS & REGIONS

In this chapter, we will study about Drupal Blocks & Regions. Blocks are container objects that are used to organize your content of your website. It can be displayed in the regions on your page.

Following are the simple steps for creating Drupal Blocks.

Step (1): Click Structure in Drupal as shown in the following screen.

| Dashboard       | Content Structure | Appearance People | Modules Configuration | Reports Help | Hello admin Log out |
|-----------------|-------------------|-------------------|-----------------------|--------------|---------------------|
| Add content Fir | nd content        |                   |                       |              | Edit shortcuts      |
| Home            | Tutorials P       | oint              |                       |              | My account Log out  |
|                 | ٩                 | Welcome           | to Tutorials F        | Point        |                     |

#### Step (2): Then, click Blocks.

| Hom | e > Administration                                                                           |  |
|-----|----------------------------------------------------------------------------------------------|--|
|     | Blocks                                                                                       |  |
|     | Configure what block content appears in your site's sidebars and other regions.              |  |
| 63  | Content types                                                                                |  |
|     | Manage content types, including default status, front page promotion, comment settings, etc. |  |
| 0   | Menus                                                                                        |  |
|     | Add new menus to your site, edit existing menus, and rename and reorganize menu links.       |  |
| (3) | Taxonomy                                                                                     |  |
|     | Manage tagging, categorization, and classification of your content.                          |  |

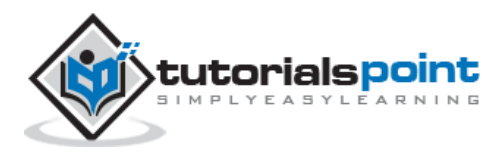

**Step (3):** Blocks page gets displayed. Click **Add block**.

| n Prine Concent                                                                                                    |                                                                                                    | Edit si                                                                                             |
|----------------------------------------------------------------------------------------------------|----------------------------------------------------------------------------------------------------|----------------------------------------------------------------------------------------------------|
| locks <sub>i®calhost</sub>                                                                                                    |                                                                                                    | BARTIK SEVEN                                                                                        |
| Home > Administration > Structure                                                                                                    |                                                                                                    |                                                                                                    |
| This page provides a drag-and-drop i                                                                                                    | interface for assigning a block to a region, and for control                                                                   | ling the order of blocks within regions. Since                                                      |
| not all themes implement the same reg<br>your changes will not be saved until you                                                                                                    | jions, or display regions in the same way, blocks are posi<br>a click the <i>Save blocks</i> button at the bottom of the page. | rioned on a per-theme basis. Remember that<br>Click the <i>configure</i> link next to each block to |
| configure its specific title and visibility s                                                                                                    | settings.                                                                                                    |                                                                                                    |
| Demonstrate block regions (Bartik)                                                                                                    |                                                                                                    |                                                                                                    |
| + Add block                                                                                                    |                                                                                                    | 500 L 10 L 10 L 10 L 10 L 10 L 10 L 10 L                                                            |
| BLOCK                                                                                                    | PECION                                                                                                    | Show row weights                                                                                    |
| CONTRACTOR OF CONTRACTOR OF CONT | REGION                                                                                                    | LIPERAN FILINGS                                                                                     |
|                                                                                                    |                                                                                                    |                                                                                                    |
| Header                                                                                                    |                                                                                                    | 0.00000                                                                                             |
| Header<br>No blocks in this region                                                                                                    |                                                                                                    |                                                                                                    |
| Header<br>No blocks in this region<br>Help                                                                                                    |                                                                                                    |                                                                                                    |
| Header<br>No blocks in this region<br>Help                                                                                                    |                                                                                                    |                                                                                                    |
| Header<br>No blocks in this region<br>Help<br>& System help                                                                                                    | Help                                                                                                    | configure                                                                                           |
| Header<br>No blocks in this region<br>Help<br>+ System help<br>Highlighted                                                                                                    | Help                                                                                                    | configure                                                                                           |
| Header<br>No blocks in this region<br>Help<br>System help<br>Highlighted<br>No blocks in this region                                                                                                    | Help                                                                                                    | configure                                                                                           |
| Header<br>No blocks in this region<br>Help<br>I System help<br>Highlighted<br>No blocks in this region                                                                                                    | Help                                                                                                    | configure                                                                                           |
| Header<br>No blocks in this region<br>Help<br>System help<br>Highlighted<br>No blocks in this region<br>Featured                                                                                                    | Help                                                                                                    | configure                                                                                           |
| Header<br>No blocks in this region<br>Help<br>I System help<br>Highlighted<br>No blocks in this region<br>Featured<br>No blocks in this region                                                                                                    | Help                                                                                                    | configure                                                                                           |
| Header<br>No blocks in this region<br>Help<br>+ System help<br>Highlighted<br>No blocks in this region<br>Featured<br>No blocks in this region<br>Content                                                                                                    | Help                                                                                                    | configure                                                                                           |

**Step (4):** A block page will gets displayed to create a new custom block as shown in the following screen.

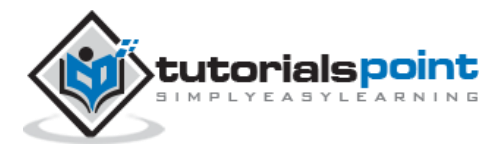

| t Find content                                                                                                    |                                                                |                                                                                                    |                                                  |                                                                                 |
|----------------------------------------------------------------------------------------------------|----------------------------------------------------------------|----------------------------------------------------------------------------------------------------|--------------------------------------------------|---------------------------------------------------------------------------------|
| locks (@calhost                                                                                                    |                                                                |                                                                                                    |                                                  | BARTIK                                                                          |
| Home > Administration > Structure > I                                                                                                    | Slocks                                                         |                                                                                                    |                                                  |                                                                                 |
| Use this page to create a new cust                                                                                                    | am block                                                       |                                                                                                    |                                                  |                                                                                 |
| Block title                                                                                                    |                                                                |                                                                                                    |                                                  |                                                                                 |
| The title of the block as shown to t                                                                                                    | he user.                                                       |                                                                                                    |                                                  |                                                                                 |
| Block description *                                                                                                    |                                                                |                                                                                                    |                                                  |                                                                                 |
| A brief description of your block. D                                                                                                    | sed on the Blocks administ                                     | ration page.                                                                                                    |                                                  |                                                                                 |
| Block body ·                                                                                                    |                                                                |                                                                                                    |                                                  |                                                                                 |
| Text format Filtered HTML      Web page addresses and e-mail                                                                              |                                                                | matically.                                                                                                    | More                                             | information about text formats (                                                |
| <ul> <li>Allowed HTML tags: <a> <em></em></a></li> <li>Lines and paragraphs break auto</li> </ul>                                         | cstrong> <cite> <blockquot<br>matically.</blockquot<br></cite> | e> <code> <ul> <ol> &lt;</ol></ul></code>                                                                                      | ii> <dl> <dd> <dd></dd></dd></dl>                |                                                                                 |
| The content of the block as shown                                                                                                    | to the user.                                                   |                                                                                                    |                                                  |                                                                                 |
| Specify in which themes and<br>Bartik (default theme)<br>- None - •                                                                       | regions this block is disp                                     | dayed.                                                                                                    |                                                  |                                                                                 |
| Seven (administration the                                                                                                    | me)                                                            |                                                                                                    |                                                  |                                                                                 |
|                                                                                                    |                                                                |                                                                                                    |                                                  |                                                                                 |
| Visibility settings                                                                                                    |                                                                |                                                                                                    |                                                  |                                                                                 |
| Visibility settings<br>Pages                                                                                                    | Show block                                                     | c on specific pages                                                                                                    | 5                                                |                                                                                 |
| Visibility settings<br>Pages<br>Notrestricted<br>Content types                                                                            | Show block                                                     | k on specific pages<br>except those listed                                                                                     |                                                  |                                                                                 |
| Visibility settings<br>Pages<br>Not restricted<br>Content types<br>Not restricted<br>Roles                                                | Show block<br>All pages e<br>Only the list                     | k on specific page:<br>except those listed<br>sted pages                                                                       | 5                                                |                                                                                 |
| Visibility settings<br>Pages<br>Not restricted<br>Content types<br>Not restricted                                                         | Show block<br>and pages of<br>Only the list                    | k on specific page:<br>except those listed<br>sted pages                                                                       |                                                  |                                                                                 |
| Visibility settings Pages Not restricted Content types Not restricted Users Not customizable                                              | All pages of Only the lis                                      | k on specific pages<br>except those listed<br>sted pages                                                                       |                                                  |                                                                                 |
| Visibility settings<br>Pages<br>Not restricted<br>Content uppes<br>Not restricted<br>Roles<br>Not restricted<br>Users<br>Not customizable | All pages e                                                    | k on specific page:<br>except those listed<br>sted pages                                                                       | ×                                                |                                                                                 |
| Visibility settings Pages Not restricted Content types Not restricted Users Not customizable                                              | Show blocs                                                     | k on specific page<br>except those listed<br>sted pages<br>by using their paths. E<br>by using their paths. E<br>of ront page. | inter one path per lini<br>r the blog page and J | . The <sup>th</sup> character is a<br>Mg/ <sup>4</sup> for every personal blog. |

The following fields appear on the Blocks page.

• Block Settings

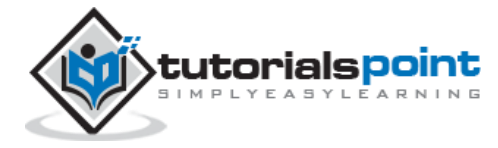

#### Drupal

| Blocks (Scalhost                                                          |                   | BARTIK SEVEN |
|---------------------------------------------------------------------------|-------------------|--------------|
| Home > Administration > Structure > Blocks                                |                   |              |
| Use this page to create a new custom block.                               |                   |              |
| Block title                                                               |                   |              |
| The title of the block as shown to the user                               |                   |              |
| Block description •                                                       |                   |              |
|                                                                           |                   |              |
| A brief description of your block. Used on the Blocks adm                 | ministration page |              |
| A brief description of your block. Used on the Blocks adr<br>Block body * | ministration page |              |
| A brief description of your block. Used on the Blocks ad:<br>Block body • | ministration page |              |
| A brief description of your block. Used on the Blocks adr<br>Block body * | ministration page |              |
| A brief description of your block. Used on the Blocks adv                 | ministration page |              |
| A brief description of your block. Used on the Blocks adr<br>Block body * | ministration page |              |

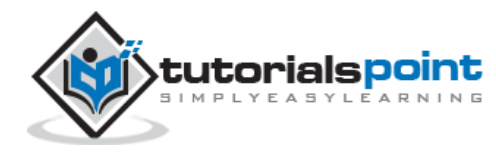

#### End of ebook preview If you liked what you saw... Buy it from our store @ **https://store.tutorialspoint.com**

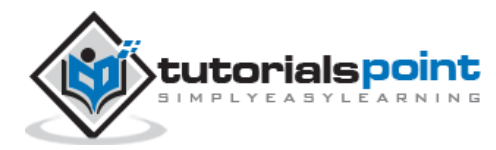